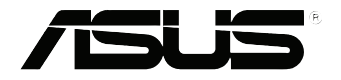

# **EB1035** Bruksanvisning

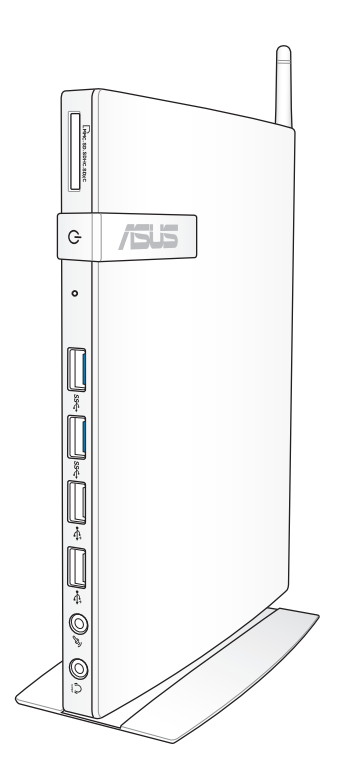

#### SW7723

#### Första utgåvan/ Oktober 2012

#### Upphovsrättsinformation

Ingen del av denna manual, inklusive produkter och programvara som beskrivs i den, får utan skriftligt tillstånd från ASUSTEK COMPUTER INC. reproduceras, överföras, kopieras, sparas i ett sökbart system eller översättas till något språk i någon form eller med några medel, förutom dokumentation som förvaras av köparen som säkerhetskopia. ("ASUS").

ASUS LEVERERAR DENNA MANUAL "I BEFINTLIGT SKICK" UTAN NÅGON SOM HELST GARANTI, VARKEN UTTALAD ELLER UNDERFÖRSTÅDD, INKLUSIVE MEN INTE BEGRÄNSAD TILL DE UNDERFÖRSTÅDDA GARANTIERNA ELLER VILLKOREN FÖR SÄLJBARHET ELLER LÄMPLIGHET FÖR ETT SÄRSKILT SYFTE. UNDER INGA OMSTÄNDIGHETER SKALL ASUS, DESS DIREKTÖRER, TJÄNSTEMÄN, ANSTÄLLDA ELLER REPRESENTANTER HÅLLAS ANSVARIGA FÖR NÅGRA INDIREKTA, SÄRSKILDA, TILLFÄLLIGA ELLER HÄRAV FÖLJANDE SKADOR (INKLUSIVE SKADOR AVSEENDE FÖRLUST AV FÖRTJÄNST, AFFÄRSFÖRLUSTER, FÖRLUST AV ANVÄNDNING ELLER DATA, AVBROTT AV AFFÄRSVERKSAMHET ELLER LIKNADE) ÄVEN OM ASUS HAR AVISERAT OM MÖJLIGHETEN AV ATT SÅDANA SKADOR KAN UPPSTÅ FRÅN NÅGRA DEFEKTER ELLER FEL I DENNA MANUAL ELLER PRODUKT.

Produkter och företagsnamn som visas i denna manual kan eller kan inte vara registrerade varumärken eller upphovrättsligt skyddade av respektive företag och används endast för identifiering eller förklaring och till ägarens fördel utan intrångsavsikt.

SPECIFIKATIONER OCH INFORMATION I DENNA MANUAL LÄMNAS ENDAST SOM INFORMATION OCH KAN ÄNDRAS NÄR SOM HELST UTAN MEDDELANDE OCH SKALL INTE TOLKAS SOM ETT ÅTAGANDE AV ASUS. ASUS PÅTAR SIG INGET ANSVAR ELLER SKYLDIGHET FÖR NÅGRA FEL ELLER BRISTER SOM KAN VISA SIG I DENNA MANUAL INKLUSIVE PRODUKTER OCH PROGRAM SOM BESKRIVS DÄR I.

Copyright © 2012 ASUSTeK COMPUTER INC. Alla rättigheter förbehållna.

#### Ansvarsbegränsning

Omständigheter kan komma att uppstå där du till följd av en försummelse från ASUS sida eller annan skyldighet är berättigad till ersättning för skador från ASUS. Vid varje sådant yrkande, oavsett på vilken grund du är berättigad att yrka ersättning för skador från ASUS, är ASUS endast ansvariga för kroppsliga skador (inklusive dödsfall) och skador på egendom och skador på personliga ägodelar eller andra verkliga och direkta skador som är ett resultat av underlåtenhet eller försummelse att genomföra juridiska skyldigheter under denna garantiutfästelse, upp till det angivna kontraktspriset för varje produkt.

ASUS kommer endast att vara ansvarig för eller kompensera dig för förlust, skador eller yrkanden baserade på kontrakt, otillåten handling eller överträdelser enligt dessa garantibestämmelser.

Denna begränsning gäller också ASUS leverantörer och dess återförsäljare. Det är maximalt vad ASUS, dess leverantörer och din återförsäljare är kollektivt ansvariga för.

UNDER INGA FÖRHÅLLANDEN ÄR ASUS ANSVARIGA FÖR NÅGOT AV FÖLJANDE: (1) TREDJE PARTS YRKANDEN MOT DIG FÖR SKADOR; (2) FÖRLUST AV ELLER SKADOR PÅ DINA REGISTER ELLER DATA; ELLER (3) SPECIELLA, TILLFÄLLIGA ELLER INDIREKTA SKADOR ELLER FÖR NÅGRA EKONOMISKA FÖLJDSKADOR (INKLUSIVE FÖRLUST AV FÖRTJÄNST ELLER BESPARINGAR), ÄVEN OM ASUS, DESS LEVERANTÖRER ELLER DIN ÅTERFÖRSÄLJARE ÄR INFORMERADE MÖJLIGHETEN FÖR DETTA.

#### Service och support

Besök vår flerspråkiga webbsida på http://support.asus.com

# Innehåll

| Om denna manual                    | 5 |
|------------------------------------|---|
| Termer som används i denna handbok | 6 |
| Typografi                          | 6 |
| Säkerhetsinformation               | 7 |
| Installation av systemet           | 7 |
| Skötsel under användning           | 7 |
| Förpackningens innehåll            | 9 |

# Kapitel 1: Hårdvaruinställning

| Lär känna din dator |    |
|---------------------|----|
| Framsida            | 10 |
| Sedd bakifrån       | 12 |

# Kapitel 2: Använda din PC

| Placering av datorn                           | 14 |
|-----------------------------------------------|----|
| Montering av datorn på ställningen            | 14 |
| Ansluta datorn till en monitor                | 15 |
| Använda datorn                                |    |
| Ansluta till en extern skärm                  | 18 |
| Anslutning till en USB-enhet                  | 18 |
| Ansluta den trådlösa antennen                 | 19 |
| Slå på datorn                                 | 20 |
| Konfigurera ljudutmatningen via en HDMI-enhet | 21 |

# Kapitel 3: Arbeta med Windows<sup>®</sup> 8

| Systemkrav              | 23 |
|-------------------------|----|
| Start för första gången | 24 |
| Windows® 8 låsskärm     | 24 |
| Windows® UI             | 25 |
| Startskärm              | 25 |
| Windows® appar          | 26 |

| Arbeta med Windows® appar       | 29 |
|---------------------------------|----|
| Starta appar                    | 29 |
| Anpassa apparna på startskärmen | 29 |
| Åtkomst till alla appar         | 30 |
| Charm bar                       | 31 |
| Inuti Charm bar                 | 32 |
| Snap-funktion                   | 33 |
| Använda snap                    | 33 |
| Andra tangentbordsgenvägar      | 34 |
| Stänga av datorn                | 36 |
| Försätta datorn i vila          | 36 |
| Öppna BIOS inställning          | 36 |
| Snabböppning av BIOS            | 37 |

# Kapitel 4: Anslutning till Internet

| Anslutning på Windows® 7             |    |
|--------------------------------------|----|
| Trådlös anslutning                   |    |
| Trådanslutning                       |    |
| Anslutning på Windows <sup>®</sup> 8 | 45 |
| Wi-Fi-anslutning                     | 45 |
| Trådanslutning                       | 47 |

# Kapitel 5: Återställning av ditt system

| 48 |
|----|
|    |
| 50 |
| 51 |
| 53 |
|    |

# Bilagor

| Meddelanden             | 54 |
|-------------------------|----|
| ASUS kontaktinformation | 60 |

# **Om denna manual**

Denna manual ger information om hårdvaran och programfunktioner för din dator, organiserat genom följande kapitel:

#### Kapitel 1: Hårdvaruinställning

Detta kapitel ger detaljer om hårdvarukomponenterna i datorn.

#### Kapitel 2: Använda din PC

Detta kapitel förser dig med information om användning av datorn

#### Kapitel 3: Arbeta med Windows® 8

Detta kapitel ger en översikt över användning av Windows® 8 i datorn.

#### Kapitel 4: Anslutning till Internet

Detta kapitel ger information om anslutning av datorn till ett trådanslutet eller Wi-Fi nätverk.

#### Kapitel 5: Återställning av ditt system

Detta kapitel ger återställningsalternativ för datorn.

#### Bilagor

Denna sektion inkluderar noteringar och säkerhetsuttalanden för datorn.

#### **OBS:**

Bruksanvisningen är placerad i följande mapp på datorn:

• För 64-bit Windows® 8 OS: Programfiler (X86)/ASUS/eManual

# Termer som används i denna handbok

För att markera nyckelinformation i denna bruksanvisning presenteras meddelanden enligt följande:

**VIKTIGT!** Detta meddelande innehåller vital information som måste följas för att fullfölja en uppgift.

**OBS:** Detta meddelande innehåller ytterligare information och tips som kan hjälpa till att fullfölja en uppgift.

**VARNING!** Detta meddelande innehåller viktig information som måste följas för att bibehålla säkerheten när vissa uppgifter genomförs och förhindra skador på datorns data och komponenter.

# Typografi

| fet    | Detta indikerar en meny eller en post<br>som måste väljas.          |
|--------|---------------------------------------------------------------------|
| kursiv | Detta indikerar knapparna som du<br>bör trycka på på tangentbordet. |

# Säkerhetsinformation

Din PC är designad och testad för att uppfylla den senaste standarden för säkerhet för informationsteknologisk utrustning. För att garantera din säkerhet är det emellertid viktigt att du läser igenom följande säkerhetsinstruktioner.

# Installation av systemet

- Läs igenom och följ alla instruktioner i dokumentationen innan du startar ditt system.
- Använd inte denna produkt nära vatten eller en värmekälla såsom en radiator.
- Montera systemet på en stabil yta med det medföljande stativet. Använd aldrig systemet utan ställningen.
- Öppningarna i höljet är till för ventilationen. Blockera inte eller täck inte över dessa öppningar. Se till att det finns tillräckligt med utrymme runt systemet för ventilationen. För aldrig in föremål av något slag i ventilationsöppningar.
- Använd denna produkt i en miljö med en omgivande temperatur mellan 0 °C och 35 °C.
- Om du använder en förlängningssladd, se till att den totala ampereklassificeringen för enheten som kopplas in i förlängningssladden inte överstiger dess ampereklassificering.

# Skötsel under användning

- Gå inte på strömsladden eller låt något föremål stå på den.
- Spill inte vatten eller annan vätska på ditt system.
- När systemet är avstängt strömmar det ändå en liten mängd ström i enheten. Koppla alltid från all spänning, modem och nätverkskablar från strömuttaget innan systemet rengörs.
- Om du upptäcker följande tekniska problem med produkten, koppla ifrån strömsladden och kontakta en kvalificerad servicetekniker eller din återförsäljare.
  - Strömsladden eller kontakten är skadad.

- Vätska har spillts i systemet.
- Systemet fungerar inte ordentligt trots att du följt driftsinstruktionerna.
- Systemet har tappats eller höljet är skadat.
- Systemets prestanda ändras.

#### Varning för litiumjonbatteri

**VARNING:** Risk för explosion om batteriet inte byts på rätt sätt. Byt bara mot samma eller likvärdig typ som rekommenderas av tillverkaren. Returnera använda batterier i enlighet med tillverkarens instruktioner.

### LASERPRODUKT-VARNING

## **KLASS 1 LASERPRODUKT**

# Garantin gäller inte om produkten har demonterats av användare

Svenska

 KASTA INTE datorn i de vanliga hushållssoporna. Denna produkt har konstruerats för att möjliggöra korrekt återanvändning av delar
 och för återvinning. Symbolen med den överkorsade soptunnan indikerar att produkten (elektriska och elektroniska utrustningar samt knappcellsbatterier som innehåller kvicksilver) inte får kastas i de vanliga hushållssoporna. Sök efter lokala tjänster för återvinning av produkten.

# Förpackningens innehåll

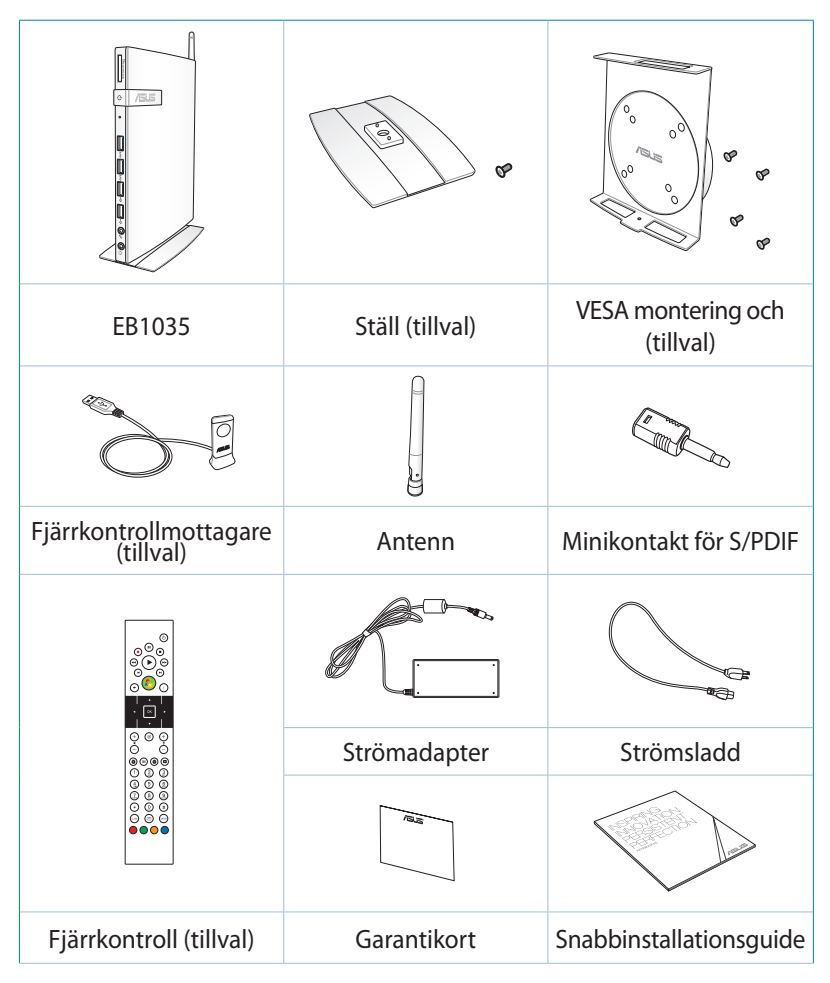

#### **OBS:**

- De faktiska produktspecifikationerna kan variera beroende på land.
- Om enheten eller dess komponenter inte fungerar eller krånglar vid normal och korrekt användning under garantiperioden, lämna den tillsammans med garantikortet till ASUS Servicecenter för byte av de defekta komponenterna.

# Kapitel 1: Hårdvaruinställning

# Lär känna din dator

# Framsida

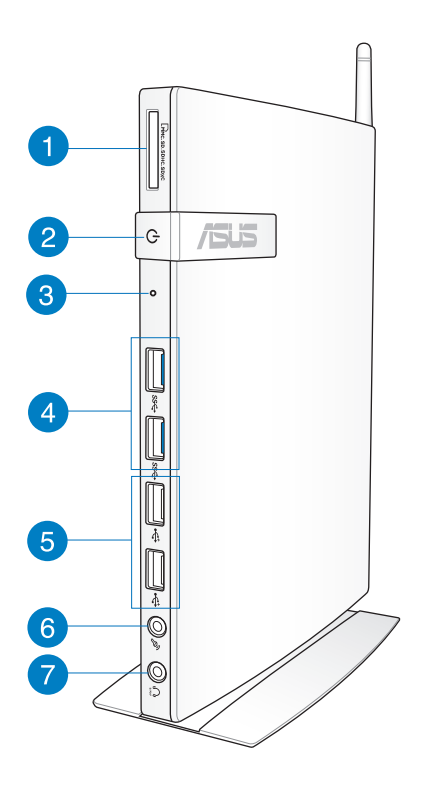

## Minneskortenhet

Det inbyggda minneskortläsaren gör att datorn kan läsa och skriva data till och från MMC/SD/SDHC/SDXC kort.

#### (<sup>1</sup>) Strömbrytare

Med strömbrytaren slås systemet PÅ eller AV.

2

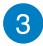

#### **BIOS-nyckel**

Innan systemet startas sätt in ett uträtat gem i detta hål för att öppna BIOS.

4

ss⇔

#### USB 3.0 Portar

Dessa USB-portar (Universal Serial Bus) ger en överföringshastighet på upp till 5 Gbit/s och är bakåtkompatibla med USB2.0.

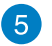

#### USB 2.0 Portar

USB (Universal Serial Bus) 2.0 portarna är kompatibla med USB 2.0/1.1 enheter såsom tangentbord, musenheter, kameror och hårddiskar. USB möjliggör att flera enheter kan köras samtidigt på en dator med några kringutrustningar fungerande som extra insticksplatser eller hubbar.

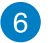

#### Mikrofonuttag

Mikrofonuttaget är konstruerat för att ansluta mikrofonen som används vid videokonferenser, inspelning av berättarröst eller vanliga ljudinspelningar.

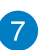

Ω

#### Hörlurar/ljudutgång (S/PDIF)

Stereokontakten för hörlurar (3,5mm) används för anslutning av systemets utgående ljudsignal till förstärkta högtalare eller hörlurar.

**OBS:** För S/PDIF utfunktioner används den medföljande minikontakten till S/PDIF-adaptern, för att ansluta förstärkaren.

# Sedd bakifrån

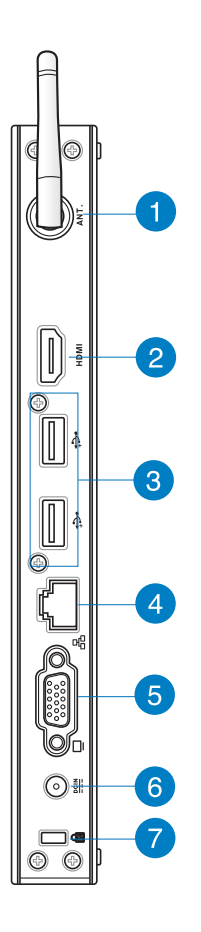

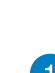

# (မှာ) Uttag för trådlös antenn

Uttaget används för att ansluta medföljande signalmottagaren för trådlös antenn.

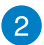

#### HDMI HDMI port

HDMI (High Definition Multimedia Interface) porten stödjer en Full-HD enhet såsom en LCD-TV eller monitor för tittande på en större extern skärm.

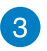

•<del>;</del>

品

DCIN

#### USB 2.0 Portar

USB (Universal Serial Bus) 2.0 portarna är kompatibla med USB 2.0/1.1 enheter såsom tangentbord, musenheter, kameror och hårddiskar. USB möjliggör att flera enheter kan köras samtidigt på en dator med några kringutrustningar fungerande som extra insticksplatser eller hubbar.

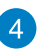

#### LAN port

Den åtta-pin RJ-45 LAN-porten stödjer en standard Ethernet-kabel för anslutning till ett lokalt nätverk.

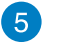

#### Skärm (monitor) utgång

Den 15-pin D-sub monitorporten stödjer en standard VGAkompatibel enhet såsom en monitor eller projektor för visning på en större extern skärm.

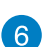

#### Inström (DC 19V)

Den medföljande strömadaptern konverterar växelström till likström för användning med detta uttag. Strömförsörjning via detta uttag ger ström till datorn. För att förhindra skador på datorn bör alltid medföljande strömadapter användas.

**VARNING!** Strömadaptern kan bli varm till het vid användning. Täck inte över adaptern och håll den borta från kroppen.

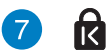

#### Kensington® låsport

Med Kensington<sup>®</sup> låsporten kan datorn säkras med hjälp av Kensington<sup>®</sup> -kompatibla säkerhetsprodukter.

# Kapitel 2: Använda din PC

# Placering av datorn Montering av datorn på ställningen.

#### Montera datorn på ställningen:

- 1. Leta reda på monteringshålen under datorn.
- 2. Rikta in ställningens monteringshål mot monteringshålen på datorn, fäst sedan den på plats med ställningsskruven.

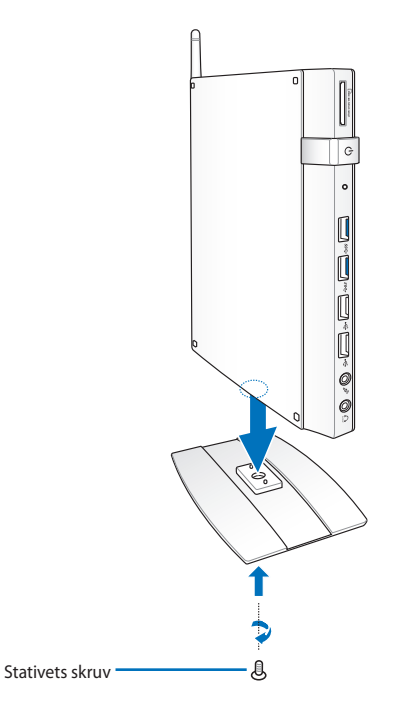

**VARNING!** Se till att datorn är monterad på dess ställning innan den placeras på en stabil och plan yta.

# Ansluta datorn till en monitor

Ansluta datorn till en monitor:

1. Fäst den tillvalda VESA-monteringssatsen på din monitor med fyra skruvar som medföljer i VESA-monteringssatsen.

**OBS:** För att fästa VESA monteringssatsen måste din monitor uppfylla VESA75 eller VESA100 standard.

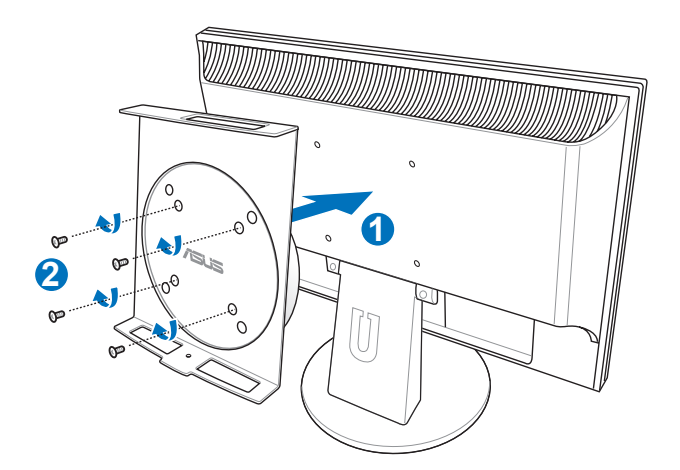

2. Placera din dator på VESA monteringssatsen vågrätt och fäst datorn i VESA monteringssats med en skruvmejsel.

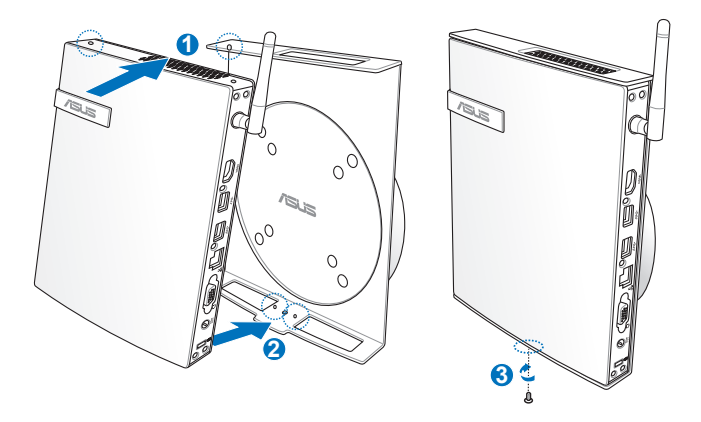

**OBS:** Se till att ASUS varumärket på rotationshjulet på VESA monteringssatsen är inställd i dess vanliga position när datorn sätts i så att maskinen kan rotera korrekt.

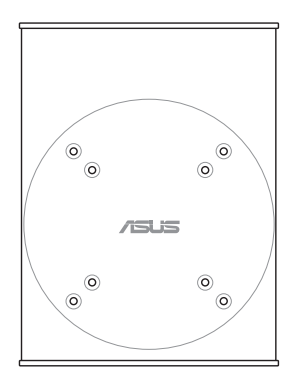

 VESA monteringssats är konstruerad så att du kan rotera datorn för att använda I/O portarna på fram- och baksidan i en bekväm vinkel. För att vrida på datorn som är fäst i VESA monteringssatsen, tryck på spaken nederst på VESA monteringssatsen för att låsa upp hjulet. Vrid sedan enligt önskemål.

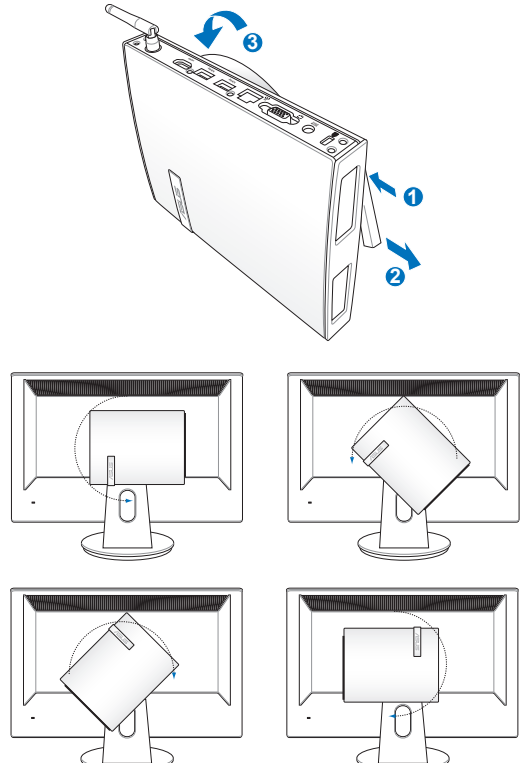

#### VIKTIGT!

- Inställning av rotationshjulet upprätt rekommenderas när systemet används.
- Var uppmärksam på den anslutna kablarna till datorn när rotationshjulet används. För att förhindra riksen med kablar som lossnar är hjulet konstruerat att inte rotera mer än 90° med-/moturs.

# Använda datorn

# Ansluta till en extern skärm

Anslut enda änden av en HDMI- eller en VGA-kabel till en extern skärm och den andra änden på kablen till datorns HDMI- eller VGAport.

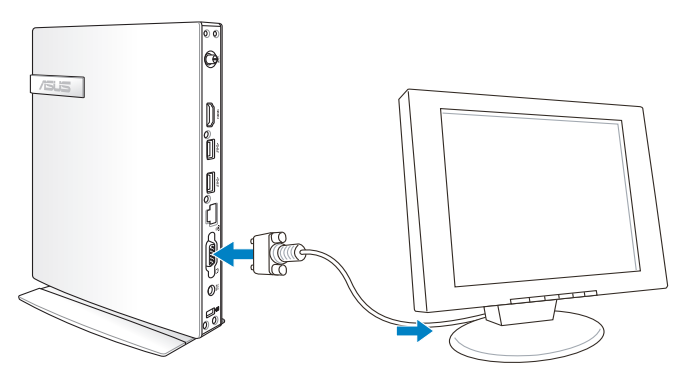

# Anslutning till en USB-enhet

Anslut USB-enheter såsom trådanslutna/trådlösa tangentbord, musenheter och skrivare till USB-portarna på datorn.

#### **OBS:**

Tangentbordet varierar mellan olika länder och regioner.

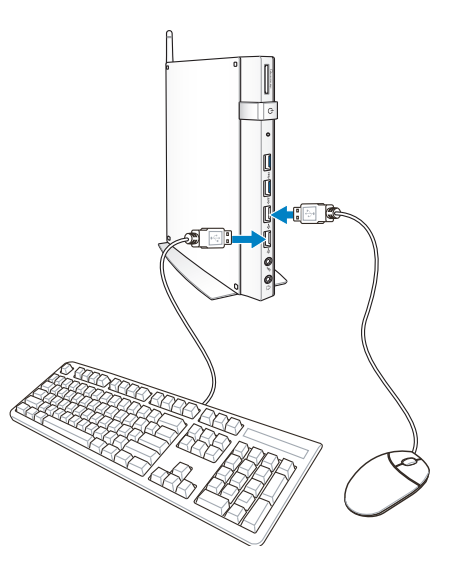

# Ansluta den trådlösa antennen

Anslut den trådlösa antennen till datorn för att förbättra den trådlösa signalen. Se till att den trådlösa antennen är i upprätt position (90° vinkel) för att få bästa trådlösa mottagning.

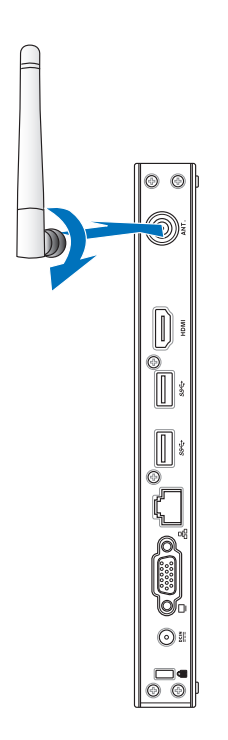

# Slå på datorn

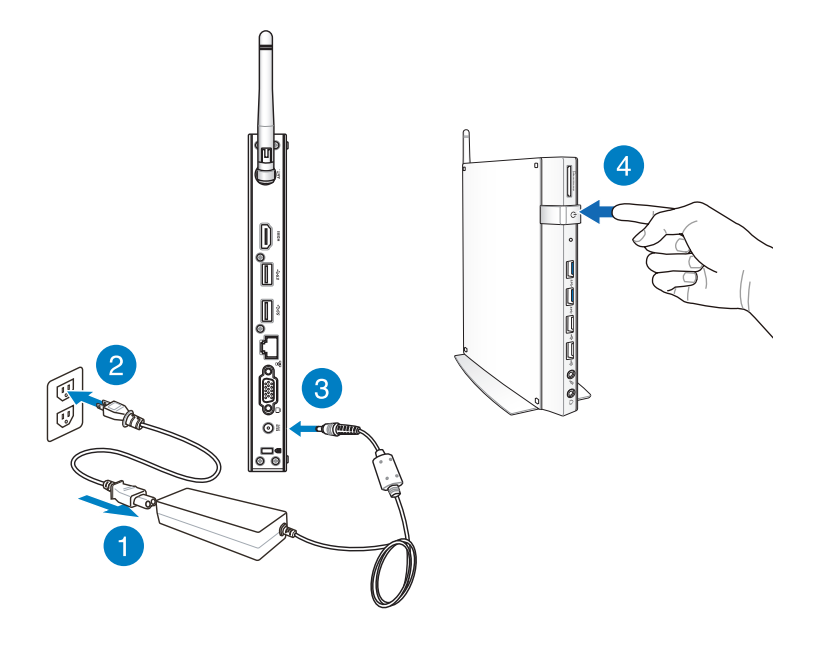

#### **OBS:**

- Koppla ifrån strömadaptern eller stäng av med strömknappen för att minimera strömförbrukningen när datorn inte används.
- Ändra inställningen för strömhantering i Windows<sup>®</sup> kontrollpanel. Detta för att garantera att din dator är inställd på låg energiförbrukning och samtidigt är fullt funktionsduglig.

# Konfigurera ljudutmatningen via en HDMI-enhet

Om du vill använda en högdefinitions-TV som ljudutmatningsenhet, anslut den till ditt hemmabiosystems dator och följ stegen nedan för att konfigurera ljudinställningarna.

#### Konfigurera ljudutmatningen via en HDMI-enhet:

Gör något av följande baserat på datorns operativsystem. 1.

#### På Windows<sup>®</sup> 7

Högerklicka på ikonen Volume Mixer (Volvmmixer) i Windows<sup>®</sup> aktivitetsfält och klicka på Playback devices (Uppspelningsenheter).

#### På Windows<sup>®</sup> 8

a) Från startskärmen klicka på Desktop (skrivbord) för att starta skrivbordsläge.

**OBS:** För ytterligare detaljer se sektionen Startskärm under Använda Windows<sup>®</sup> 8.

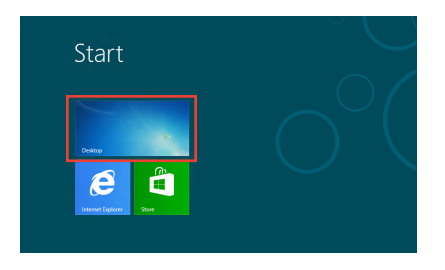

b) Högerklicka på ikonen Volume Mixer (Volymmixer) i Windows® aktivitetsfält och klicka på Playback devices (Uppspelningsenheter).

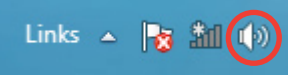

🕙 😼 🚷 🔍 🛄 🚺

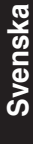

- 2. Från uppspelningsskärmen, klicka på **Digital Audio** (digitalt ljud)(HDMI).
- Klicka på Configure (Konfigurera) och inställningsfönstret för högtalarna poppar upp.

| Sound    |                             |                               |                            | X         |
|----------|-----------------------------|-------------------------------|----------------------------|-----------|
| Playback | Recording                   | Sounds                        | Communications             |           |
| Select a | playback de                 | vice belo                     | ow to modify its settings: |           |
|          | NVIDIA<br>NVIDIA<br>Defaul  | HDMI O<br>High De<br>t Device | Dut<br>efinition Audio     |           |
|          | Speake<br>Realte<br>Ready   | ers<br>c High De              | efinition Audio            |           |
|          | Realter<br>Realter<br>Ready | <b>c Digital</b><br>c High D  | Output<br>efinition Audio  |           |
|          |                             |                               |                            |           |
|          |                             |                               |                            |           |
| Confi    | gure                        | )                             | Set Default 🛛              | roperties |
|          |                             |                               | OK Cancel                  | Apply     |

4. Välj **Stereo** och klicka på **Next (Nästa)**.

| 🕞 🖷 Speaker Setup                                                             |                                     |
|-------------------------------------------------------------------------------|-------------------------------------|
| Choose your configuration<br>Select the speaker setup below that is most like |                                     |
| the configuration on your computer.<br>Audio channels:<br>Stereo              |                                     |
| ►Iest                                                                         | The A                               |
|                                                                               | Click any speaker above to test it. |

- Markera rutan Front left and right (Front vänster och höger) och klicka sedan på Next (Nästa).
- Klicka på Finish (Avsluta) för att avsluta högtalarinställningen.

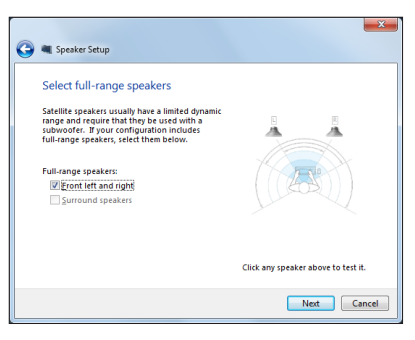

# Kapitel 3: Arbeta med Windows®8

OBS: Operativsystemet varierar mellan olika länder och regioner.

# **Systemkrav**

För att underlätta en smidigare övergång från ditt tidigare operativsystem, läs igenom systemkraven nedan innan uppgraderings sker till Windows<sup>®</sup> 8:

| Processor        | 1 GHz eller snabbare                                |
|------------------|-----------------------------------------------------|
| RAM              | 1 GB (32-bit) eller 2 GB (64-bit)                   |
| Hårddiskutrymme: | 16 GB (32-bit) eller 20 GB (64-bit)                 |
| Grafikkort       | Microsoft DirectX9 grafikenhet med WDDM drivrutiner |
| Skärmupplösning  | 1024 x 768 för Windows® appar                       |
|                  | 1366 x 768 för Snap-funktion                        |

**OBS:** För uppdateringar av dessa systemkrav besök <u>http://www.</u> windows.microsoft.com/en-us/windows-8/faq

# Start för första gången

När du använder din bärbara pekdator första gången kommer en serie med skärmar att visas för att guida dig genom konfigurering av grundinställningarna av Windows<sup>®</sup> 8 operativsystem.

#### Starta första gången:

- 1. Sätt på datorn. Vänta några minuter tills installationsskärmen visas.
- 2. Läs noga igenom licensvillkoren. Markera **Jag accepterar licensvillkoren för att använda Windows** och tryck på **Acceptera**.
- 3. Följ efterföljande instruktioner på skärmen för att konfigurera följande grundläggande poster:
  - Anpassa
  - Inställningar
- 4. När du är klar med de konfigurering av den grundläggande posterna kommer Windows<sup>®</sup> 8 videohandledning att visas. Titta på denna handledning för att lära dig mer om Windows<sup>®</sup> 8 olika funktioner.
- 5. Startskärmen visas efter det att du lyckats logga in på ditt användarkonto.

# Windows<sup>®</sup> 8 låsskärm

Låsskärmen i Windows<sup>®</sup>8 kan dyka upp när din PC startar Windows<sup>®</sup>8-operativsystemet. För att fortsätta tryck på låsskärmen eller tryck på någon knapp på PC tangentbord.

# Windows® UI

Windows användargränssnitt (Ul/user interface) är den bildblocksbaserade visning som används i Windows<sup>®</sup> 8. Det inkluderar också följande funktioner som du kan använda när du arbetar med datorn.

# Startskärm

Startskärmen visas efter lyckosam inloggning till ditt användarkonto. Den hjälper till att organisera alla programmen och applikatopnerna du behöver på en enda plats.

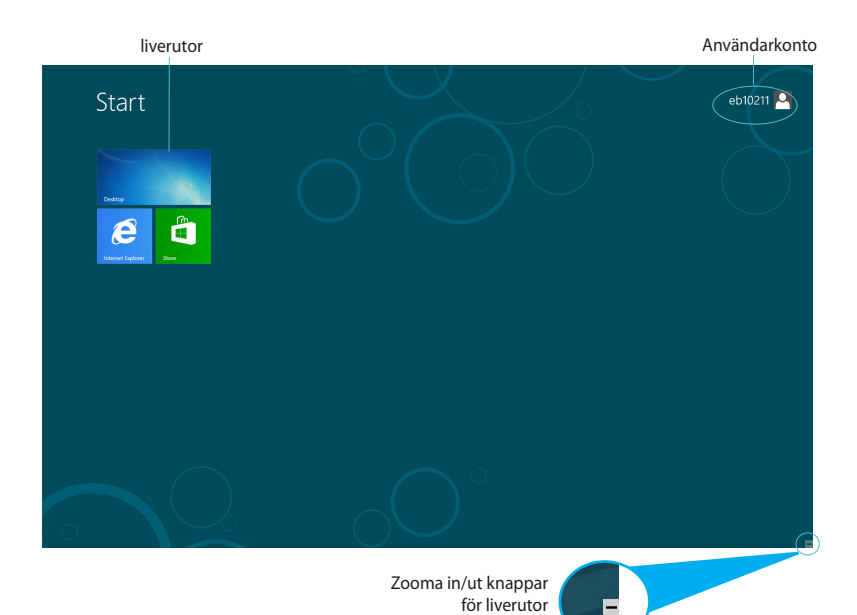

# Windows® appar

Dessa är appar som satts fast på startskärmen och visas i rutformat för enkel åtkomst.

**VIKTIGT!** En skärmuplösning på 1024 x 768 pixlar eller mer krävs för att köra en Windows<sup>®</sup> appar.

**OBS:** Vissa appar kräver inloggning till ditt Microsoft konto innan de startar helt och hållet.

#### Surfzoner

Surfzoner på skärmen låter dig starta program och komma åt inställningarna för datorn. Funktionerna hos dessa surfzoner kan aktiveras med musen.

#### Surfzoner på en startad app

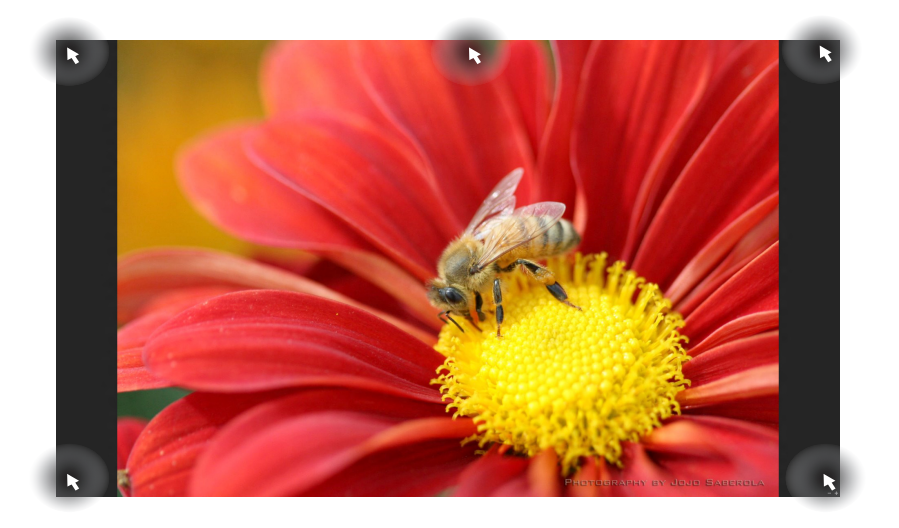

## Surfzoner på startskärmen

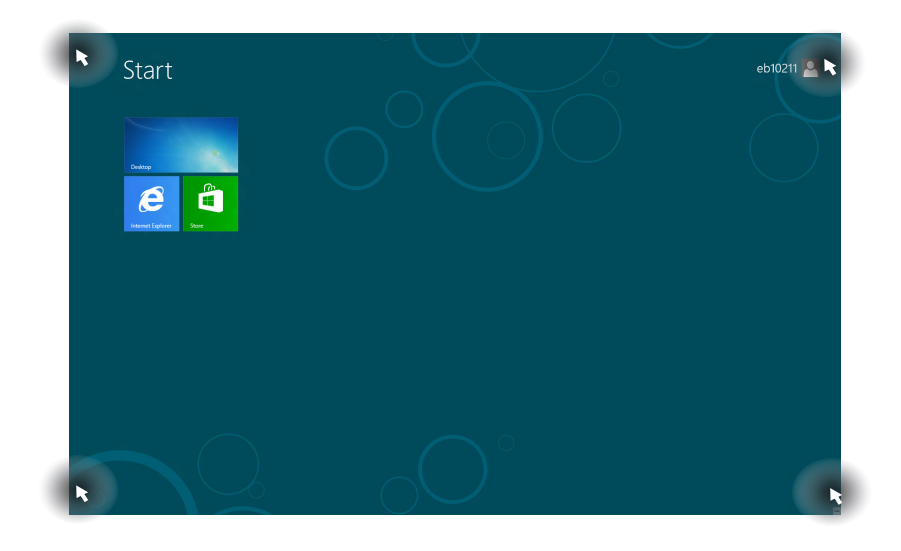

#### **OBS:** Se nästa sida för surfzonsfunktioner.

| Surfzon              | Åtgärd                                                                                                    |
|----------------------|----------------------------------------------------------------------------------------------------|
| övre vänstra hörnet  | Låt muspekaren sväva över och klicka sedan på<br>den senaste appens miniatyrbild för att återgå<br>till den appen som körs.                                                                                                    |
|                      | Om du startade mer än en app, glid ned för att<br>visa alla startade appar.                                                                                                    |
| nedre vänstra hörnet | Från en startad app-skärm:                                                                                                    |
|                      | Låt muspekaren sväva över och klicka sedan<br>på startskärmens miniatyrbild för att återgå till<br>startskärmen.                                                                                                    |
|                      | <b>OBS:</b> Du kan också trycka på Windows-<br>knappen 🔳 på tangentbordet för att<br>gå tillbaka till startskärmen.                                                                                                    |
|                      | Från startskärmen:                                                                                                    |
|                      | Låt muspekaren sväva över och klicka sedan på<br>startade appens miniatyrbild för att återgå till<br>den appen.                                                                                                    |
|                      | Låt muspekaren sväva över och klicka sedan på<br>den senaste appens miniatyrbild för att återgå<br>till den appen.                                                                                                    |
| översida             | Svep med muspekaren tills den ändras till en<br>handikon. Dra och släpp sedan appen på en ny<br>plats.                                                                                                    |
|                      | <b>OBS:</b> Denna surfzonsfunktion fungerar<br>endast på en app som körs eller när du vill<br>använda Snap-funktionen. För ytterligare<br>detaljer se <i>Snap-funktion</i> under <i>Arbeta</i><br><i>med Windows</i> <sup>®</sup> <i>appar</i> . |

övre och nedre högra Svep med muspekaren för att starta Charm bar. hörnet

# Arbeta med Windows® appar

Använd datorns tangentbord eller mus för att starta och anpassa dina appar.

# Starta appar

- Placera muspekaren över appen och vänsterklicka en gång för att starta den.
- Tryck på två gånger och använd pilknapparna för att bläddra genom apparna. Tryck på för att starta vald app.

## Anpassa apparna på startskärmen

Du kan flytta, ändra storlek eller ta bort appar från startskärmen med följande steg.

#### **Flytta appar**

För att flytta en app, peka och dra den till en ny plats.

#### Ändra appars storlek

Högerklicka på appen för att aktivera dess inställningsfält tryck

sedan på

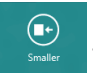

#### Ta bort appar

För ta bort en app från startskärmen, högerklicka på appen för att

aktivera dess inställningar, tryck sedan på

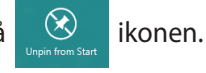

### Stänga appar

Från appen som körs skärm tryck på

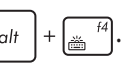

# Åtkomst till alla appar

Förutom alla appar som redan fästs på startskärmen kan du också öppna andra program såsom det exklusiva ASUS programappar som medföljer PC genom skärmen Appar.

| Adobe Reader X    | SiyDrive                      |                               |                                | Support                         | ISO Viewer                       | of Faint                     | Gir-Screen<br>Keyboard        |   |
|-------------------|-------------------------------|-------------------------------|--------------------------------|---------------------------------|----------------------------------|------------------------------|-------------------------------|---|
| Calendar          | Sports                        |                               | FaceLogon<br>Manager           | uninstall ASUS<br>Music Maker   | Power2Go                         | Remote Desktop<br>Connection | Windows Speech<br>Recognition |   |
| Camera            | Store                         | ASUS Vibe Fun<br>Center       | General disclaimer             | Photo Designer                  |                                  | Snipping Tool                |                               | ľ |
| Desitop           | Travel                        | ASUS Instant Key<br>Menu      | license conditions             | Uninstall ASUS<br>Photo Manager | freel(R) ME FW<br>Recovery Agent |                              | Windows Live<br>Mesh          |   |
| Finance           | Video                         | ASUS Live Update              | License Conditions             | USB Charger Plus                |                                  | Steps Recorder               | Windows Live<br>Writer        |   |
| internet Explorer | Weather                       |                               | License Conditions             | WirFlash                        | Microsoft<br>Silverlight         | Sticky Notes                 |                               |   |
| 🔁 Mai             | Windows Live Mail             | ASUS Music Maker<br>Itelp     | S LifeFrame                    |                                 |                                  | Windows Fax and Scan         | Command Prompt                |   |
| 👪 Maps            | Windows Live<br>Messenger     | ASUS Photo<br>Designer        | MAGIX Online<br>Services       |                                 | Disable 3D Vision                |                              | Computer                      |   |
| Missiging         | Windows Live<br>Movie Maker   | ASUS Photo<br>Designer Help   | MAGIX Online<br>Services       |                                 | Enable 3D Vision                 | Windows Media<br>Player      | Control Panel                 |   |
|                   | Windows Live<br>Photo Gallery | ASUS Photo<br>Designer Manual | MAGK Online<br>Services        | ASUSDVD                         |                                  | WordPad                      | Default Programs              |   |
| Music             | Windows Reader                | ASUS Photo<br>Manager         | Splendid<br>Compatibility Tool | CyberLink<br>PowerDirector      | Calculator                       |                              | Help and Support              |   |
| News              | Xbox LIVE Games               | ASUS Photo<br>Manager Help    |                                | Meckalispresso                  | Character Map                    |                              | E fun                         |   |
| People            |                               | ASUS Virtual<br>Carmera       | Support                        |                                 | Math Input Panel                 | Magnifier                    | Task Manager                  |   |
| Photos            |                               | eManual                       | Support                        | Desktop Burning<br>Gadget       | Notepad                          | Narrator                     | Windows Defender              |   |

Horisontellt rullningsfält

#### Starta appskärmen

Högerklicka på startskärmen eller tryck på + Z och klicka på ikonen Alla Appar.

### Lägga till fler appar på startskärmen

- 1. Placera muspekaren över den app som du vill lägga till på startskärmen.
- 2. Högerklicka på appen för att aktivera dess inställningar.
- 3. Klicka på

ikonen.

# **Charm bar**

Charm bar är ett verktygsfält som kan triggas på höger sida av skärmen. Det består av flera verktyg som låter dig dela program och ge snabbåtkomst för anpassning av inställningarna på din dator.

| With the second second secon | Ingredients<br>0.5 lb Ground Lean pork<br>0.25 lb strimp<br>0.3 cap Watchestnuts<br>4 pieces dried muthrooms<br>0.5 cap carrots<br>0.5 cap Scallions<br>1 tablespoon Popper<br>1 whole Egg<br>1 tablespoon soy sauce<br>35 Lumpia | <section-header><text><text><text></text></text></text></section-header> |
|----------------------------------------------------------------------------------------------------|----------------------------------------------------------------------------------------------------|--------------------------------------------------------------------------|
|----------------------------------------------------------------------------------------------------|----------------------------------------------------------------------------------------------------|--------------------------------------------------------------------------|

Charm bar

#### Starta Charm bar

**OBS:** När den anropas visas Charm bar först som en uppsättning med vita ikoner. Bilden ovan visar hur Charm bar ser ut när den är aktiverad.

Använd datorns mus eller tangentbord för att starta Charm bar:

- Flytta muspekaren över skärmens övre eller nedre högra hörn.
- → Tryck på

# Inuti Charm bar

| ρ        | Search (Sök)                                                                                                    |
|----------|----------------------------------------------------------------------------------------------------|
| Search   | Detta verktyg låter dig leta efter filer,applikationer eller<br>program på datorn.                                                                |
| <u></u>  | Share (Dela)                                                                                                    |
| Share    | Detta verktyg låter dig dela program via sociala<br>nätverksplatser eller via e-post.                                                             |
|          | Start                                                                                                    |
| Start    | Detta verktyg återför visningen till startskärmen. Från<br>startskärmen kan du också använda detta för att återgå till<br>en tidigare öppnad app. |
| E        | Devices (Enheter)                                                                                                    |
| Devices  | Detta verktyg låter dig få åtkomst till och dela filer med<br>enheter anslutna till datorn såsom extern skärm eller<br>skrivare.                  |
| Ċ.       | Settings (Inställningar)                                                                                                    |
| Settings | Detta verktyg ger dig åtkomst till datorinställningarna på<br>datorn.                                                                             |

# **Snap-funktion**

Snap-funktionen visar två appar sida-vid-sida vilket gör att du kan arbetta eller växla mellan appar.

**VIKTIGT!** Se till att datorns skärmupplösning är inställd på 1366 x 768 pixlar eller högre innan snap-funktionen används.

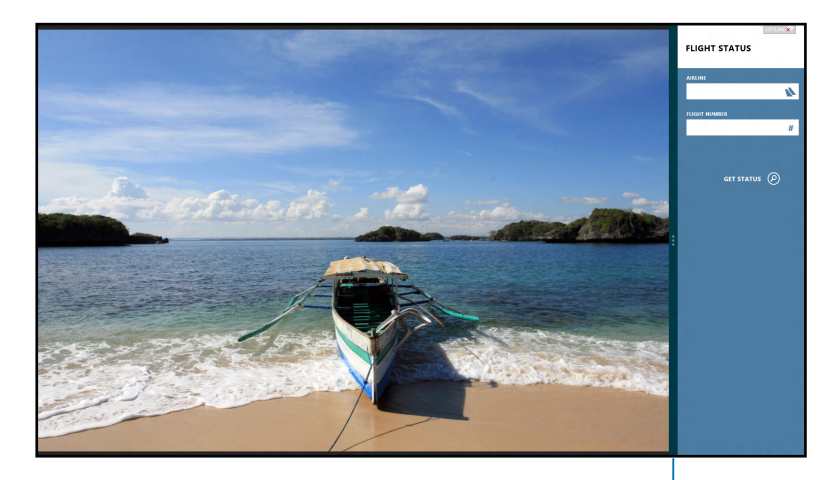

Snap-fältet

# Använda snap

Utför följande steg för att aktivera Snap med datorns mus eller tangentbord.

#### Använda musen

- 1. Starta den app du önskar använda snap-funktionen på.
- 2. Svep med muspekare på ovansidan av skärmen.
- 3. När pekaren ändras till en handikon, dra då och släpp appen på höger eller vänster sida av skärmpanelen.
- 4. Starta en annan app.

#### Använda tangentbordet

1. Starta den app du önskar använda snap-funktionen på.

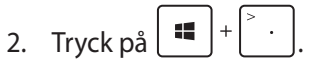

3. För att växla mellan appar tryck på

# Andra tangentbordsgenvägar

Vid användning av tangentbordet kan du också använda följande genvägar som hjälp för att starta applikationer och navigera Windows<sup>®</sup>8.

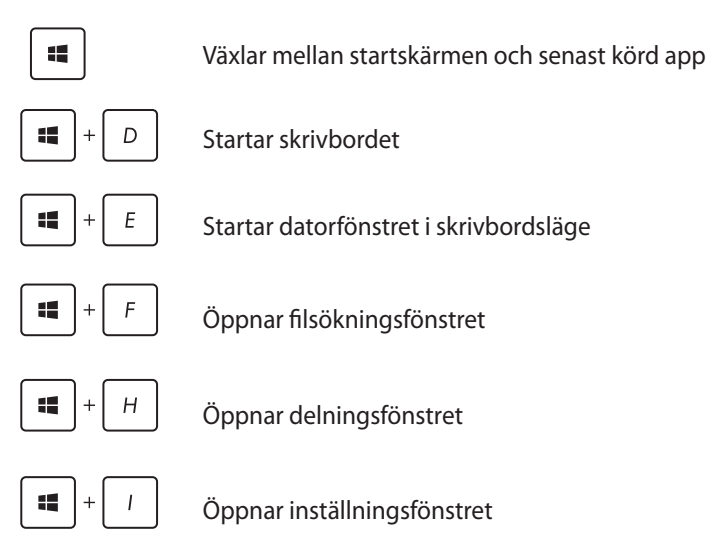

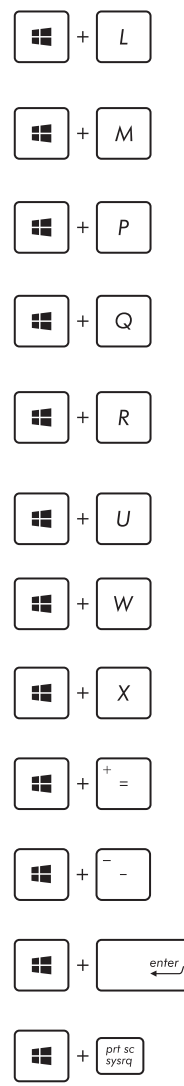

Aktiverar låsskärmen

Minimerar Internet Explorerfönstret

Öppnar det andra skärmfönstret

Öppnar appsökningsfönstret

Öppnar fönstret Kör

Öppnar Ease of Access Center

Öppnar inställningssökfönstret

Öppnar menyrutan för Windows verktyg

Startar förstoringsikonen och zoomar in på skärmen

Zoomar ut på skärmen

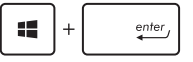

Öppnar berättarinställningarna

Aktiverar print screen funktionen (skriv ut skärmbilden)

# Stänga av datorn

Du kan stänga av datorn i följande scenarier:

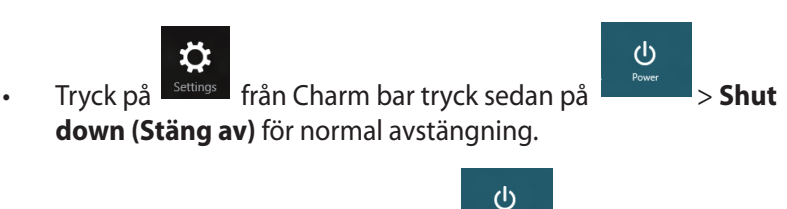

- Från inloggningsskärmen tryck på Shut down (Stäng av).
- Om datorn inte svarar, tryck på och håll kvar strömknappen i minst fyra (4) sekunder tills datorn stängs av.

# Försätta datorn i vila

För att försätta datorn i viloläge, tryck en gång på strömknappen.

# Öppna BIOS inställning

BIOS (Basic Input and Output System) lagrar systemets hårdvaruinställningar som behövs för att starta datorn.

Under normala förhållanden gäller standard BIOS-inställningar för de flesta förhållanden för att garantera optimal prestanda. Ändra inte BIOS-inställningarna förutom vid följande förhållanden:

- Ett felmeddelande visas på skärmen vid systemstart och begär att BIOS Setup skall köras.
- Du har installerat en ny systemkomponent som kräver ytterligare BIOS-inställningar eller uppdateringar.

**VARNING!** Felaktiga BIOS-inställningar kan resultera i instabilitet och startfel. Vi rekommenderar starkt att du endast ändrar BIOS-inställningarna med hjälp av utbildad servicepersonal.

# **Snabböppning av BIOS**

Windows<sup>®</sup> 8 starttid är ganska snabb så vi utvecklade dessa tre sätt för snabb åtkomst till BIOS:

• Innan systemet startas sätt in ett uträtat gem i BIOS-nyckeln.

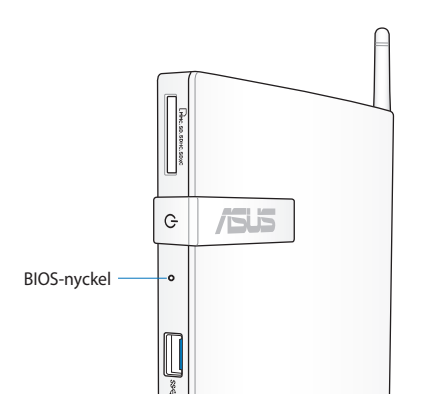

- Tryck på strömknappen i minst fyra sekunder för att stänga av datorn, tryck sedan på strömknappen igen för att slå på datorn och tryck på <F2> under POST.
- När datorn är avstängd, koppla ifrån strömsladden från datorns strömkontakt. Återanslut strömsladden och tryck på strömknappen för att slå på datorn. Tryck på <F2> under POST.

**OBS:** POST (Power-On Self Test/självtest vid påslagning) är en serie med programkontrollerade diagnostiska tester som körs när PC slås på.

# Kapitel 4: Anslutning till Internet

Få åtkomst till e-post, surfa på internet och dela program via sociala nätverksplatser eller från din PC med trådlös/Wi-Fi- eller trådanslutning.

# Anslutning på Windows® 7

# Trådlös anslutning

Klicka på den trådlösa nätverksikonen med en orange stjärna
 i Windows<sup>®</sup> meddelandefält.

VARNING! Av säkerhetsskäl, anslut INTE till ett osäkert nätverk.

 Välj den trådlösa anslutningspunkt du vill ansluta till från listan och klicka på **Connect (Anslut)** för att skapa anslutningen.

> **OBS:** Om du inte hittar den önskade anslutningspunkten klicka på ikonen Refresh (uppdatera) <sup>4</sup> i övre högra hörnet för att uppdatera och söka i listan igen.

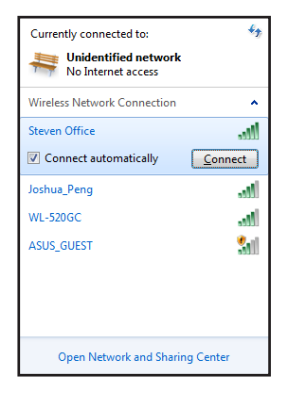

- 3. Vid anslutningen kan du behöva ange ett lösenord.
- 4. När anslutningen har etablerats visas anslutningen i listan.
- 5. Du kan se den trådlösa nätverksikonen 📶 i meddelandefältet.

# Trådanslutning

 Använd en nätverkskabel (RJ-45) för att ansluta datorn till ett DSL-/kabelmodem eller ett lokalt nätverk (local area network/ LAN).

#### DSL-/kabel-modem

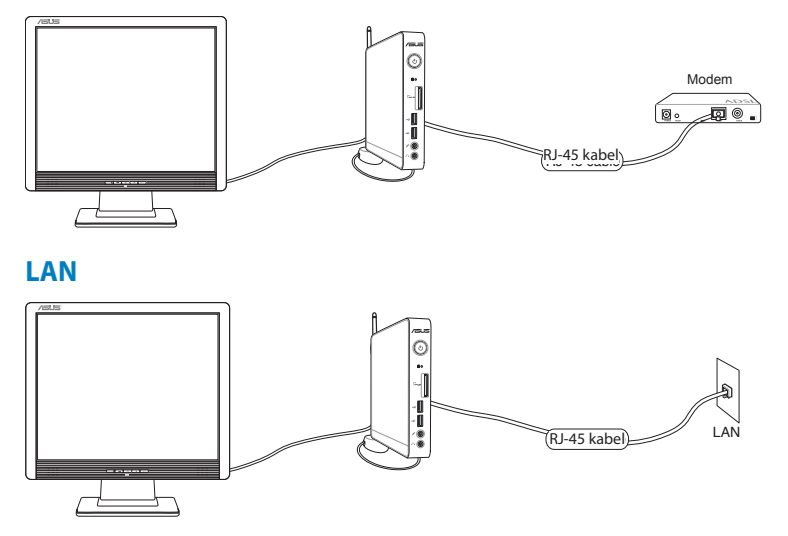

2. Använda en dynamisk IP-/PPPoE-nätverksanslutning.

**OBS:** För ytterligare detaljer se nästa sektion.

## Använda en dynamisk IP-/PPPoE-nätverksanslutning

#### Konfigurering av en dynamisk IP-/PPPoE-nätverksanslutning:

 Klicka på nätverksikonen med en gul varningstriangel Windows<sup>®</sup> meddelandefält och välj Open Network and Sharing Center (Öppna Nätverks- och delningscenter).

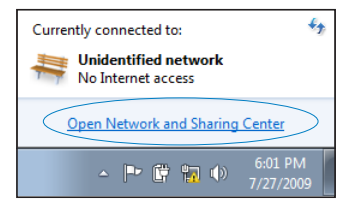

 Klicka på Change adapter settings (ändra adapterinställningar) i vänstra blå fältet.

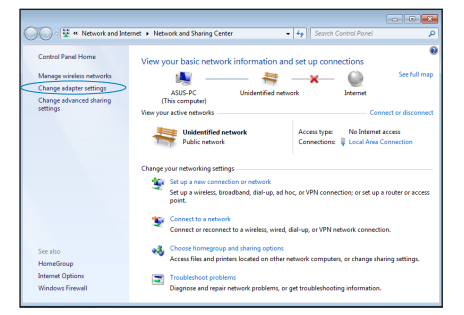

 Högerklicka på Anslutning till lokalt nätverk och välj Egenskaper.

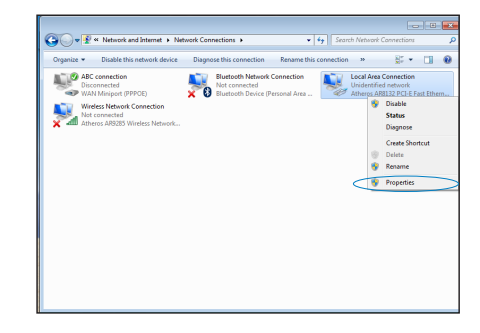

4. Klicka på Internetprotokoll Version 4(TCP/IPv4) och klicka på Egenskaper.

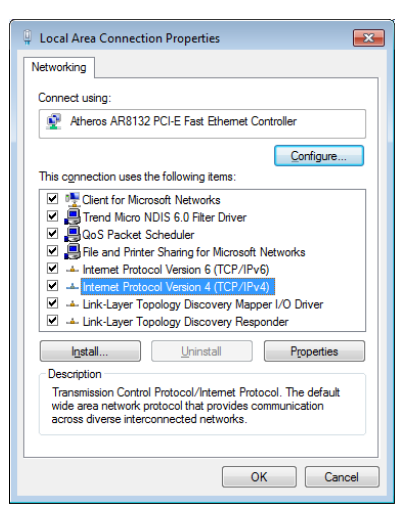

 Klicka i Erhåll en IP-adress automatiskt och klicka sedan på OK.

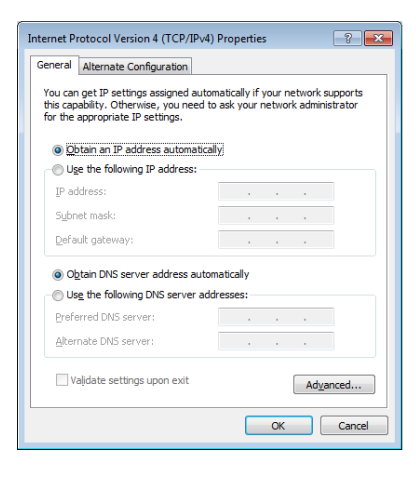

OBS: Fortsätt med följande steg om PPPoE används.

- Återgå till Network and Sharing Center (nätverks- och delningscenter) och klicka sedan på Set up a new connection or network (skapa en anslutning eller ett nätverk).
- 7. Välj Anslut till Internet och klicka på Nästa.

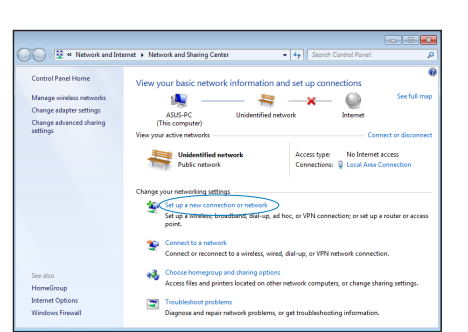

| 🍚 😤 Set Up a Connection or Network                                                                      |             |
|----------------------------------------------------------------------------------------------------|-------------|
| Choose a connection option                                                                              |             |
| Connect to the Internet<br>Set up a wireless, broadband, or dial-up connection to the Internet.         | -           |
| Set up a new network<br>Configure a new router or access point.                                         |             |
| Manually connect to a wireless network<br>Connect to a hidden network or create a new wireless profile. | E           |
| Set up a dial-up or VPN connection to your workplace.                                                   |             |
| Set up a dial-up connection<br>Connect to the Internet using a dial-up connection.                      |             |
|                                                                                                    | lext Cancel |

8. Välj Bredband (PPPoE) och klicka på Nästa.

| 🕒 🤬 Connect     | t to the Internet                                                                      | 3 |
|-----------------|----------------------------------------------------------------------------------------|---|
| How do y        | you want to connect?                                                                   |   |
| • <b>•11</b> (  | Vireless<br>onnect using a wireless router or a wireless network.                      |   |
| ■ B<br>C        | troadband (PPPoE)<br>onnect using DSL or cable that requires a user name and password. |   |
| Show<br>Help me | connection options that this computer is not set up to use                             |   |
|                 | Cancel                                                                                 | ] |

9. Ange ditt användarnamn och lösenord och anslutningsnamn. Klicka på **Connect (anslut).** 

| Type the information | on from your Internet service pro           | vider (ISP)         |
|----------------------|---------------------------------------------|---------------------|
| User name:           | ASUS                                        |                     |
| Password:            |                                             |                     |
|                      | Show characters                             |                     |
|                      | Remember this password                      |                     |
| Connection name:     | ABC connection                              |                     |
|                      |                                             |                     |
| 😵 📃 Allow other peop | le to use this connection                   |                     |
| This option allow    | is anyone with access to this computer to u | se this connection. |

10. Klicka på **Close (stäng)** för att avsluta konfigurationen.

- Klicka på nätverksikonen i aktivitetsfältet och klicka på den anslutning som du just skapade.
- 12. Ange ditt Användarnamn och Lösenord. Klicka på **Anslut** för att ansluta till Internet.

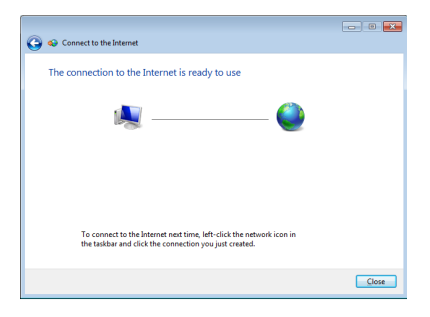

| Currently connected to:<br>Unidentified network<br>No Internet access | 43)     |
|-----------------------------------------------------------------------|---------|
| Dial-up and VPN                                                       | ^       |
| ABC connection                                                        |         |
|                                                                       | Connect |

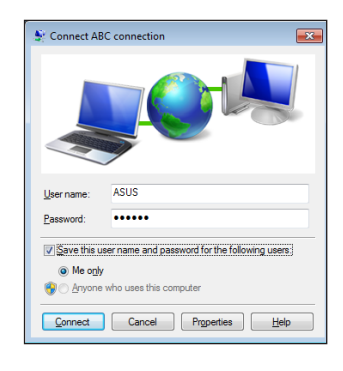

#### Konfigurera en statisk IP-nätverksanslutning

#### Konfigurera en statisk IP-nätverksanslutning:

- Upprepa steg 1 till 4

   i föregående sektion
   Configuring a dynamic
   IP/PPPoE network connection
   (konfigurera en dynamisk IP-/PPPoE-nätverksanslutning).
- 2 Klicka på **Use the following** IP address (Använd följande IP-adress).
- Ange IP-adressen, Subnet mask och Gateway från din internetleverantör.
- Om så behövs ange Önskad DNS-serveradress och alternativ adress.
- 5. När du är klar, klicka på **OK**.

| Internet Protocol Version 4 (TCP/IPv4)                                                                                | Properties 🔹 😵 🔜                                                       |
|----------------------------------------------------------------------------------------------------|------------------------------------------------------------------------|
| General                                                                                                    |                                                                        |
| You can get IP settings assigned autor<br>this capability. Otherwise, you need to<br>for the appropriate IP settings. | matically if your network supports<br>o ask your network administrator |
| Obtain an IP address automatical                                                                                      | ly                                                                     |
| Use the following IP address:                                                                                         |                                                                        |
| IP address:                                                                                                    | 10 . 10 . 92 . 30                                                      |
| Subnet mask:                                                                                                    | 255 . 255 . 255 . 0                                                    |
| Default gateway:                                                                                                    | 10 . 10 . 92 . 30                                                      |
| Obtain DNS server address autor                                                                                       | natically                                                              |
| Use the following DNS server add                                                                                      | resses:                                                                |
| Preferred DNS server:                                                                                                 | 168 . 95 . 1 . 1                                                       |
| Alternate DNS server:                                                                                                 | · · ·                                                                  |
| Valjdate settings upon exit                                                                                           | Advanced                                                               |
|                                                                                                    | OK Cancel                                                              |

# Anslutning på Windows<sup>®</sup> 8

# Wi-Fi-anslutning

1. Starta Charm bar från startskärmen eller från något applikationsläge.

**OBS:** För ytterligare detaljer se sektionen *Charm bar* under *Arbeta med Windows*<sup>®</sup> 8.

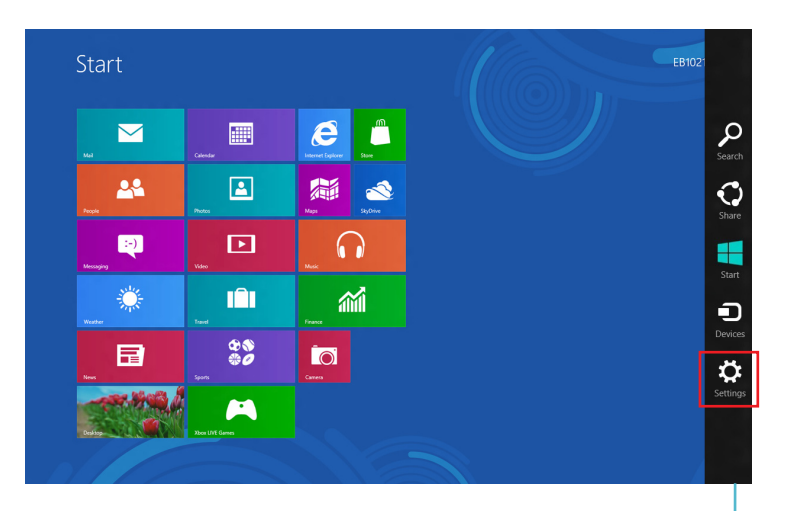

Charm bar

2. Från Charm bar välj **Settings (Inställningar)** och klicka på nätverksikonen .

3. Välj det trådlösa nätverk som du vill ansluta till i listan.

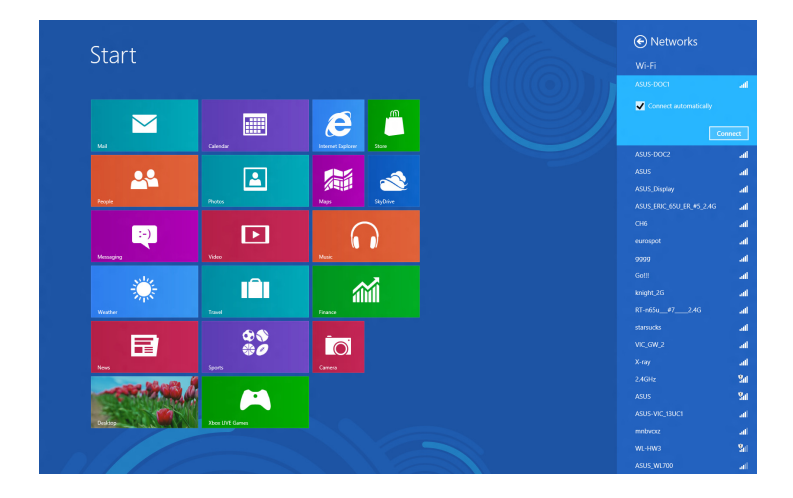

4. Klicka på **Connect (Anslut)**.

**OBS:** Du kan uppmanas att ange en säkerhetsnyckel för att aktivera Wi-Fi-anslutningen.

# Trådanslutning

 Använd en nätverkskabel (RJ-45) för att ansluta datorn till ett DSL-/kabelmodem eller ett lokalt nätverk (local area network/ LAN).

#### DSL-/kabel-modem

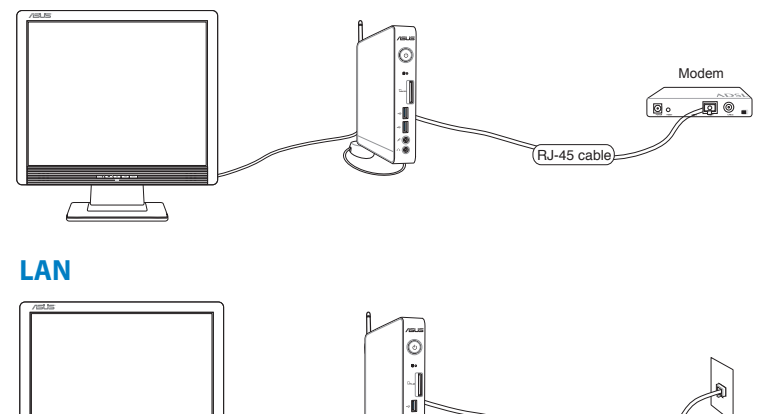

RJ-45 cable

- Använda en dynamisk IP-/PPPoE-nätverksanslutning. Detta görs på följande sätt:
- a) Från startskärmen klicka på **Desktop (Skrivbord)** för att starta skrivbordsläge.
- b) Från Windows<sup>®</sup> aktivitetsfält högerklicka på nätverksikonen
   ind och klicka på Open Network and Sharing Center (öppna nätverks- och delningscenter).
- 3. Från skärmen Öppna nätverks- och delningscenter klicka på Change Adapter settings (ändra adapterinställningar).
- 4. Högerklicka på LAN och välj Properties (egenskaper).
- 5. Följ steg 4 till 12 på valet Configuring a dynamic IP/PPPoE network connection (konfigurera en dynamisk IP/PPPoE nätverksanslutning) eller Configuring a static IP network connection (konfigurera en statisk IP nätverksanslutning) under Connecting on Windows 7 (anslutning i Windows 7).

I AN

# Kapitel 5: Återställning av ditt system

# Återställningsalternativ i Windows®7

# Använda den dolda partitionen

Återställningspartitioner ger en omfattande återställninglösning som snabbt återställer ditt systems program till dess ursprungsstatus, förutsatt att din hårddisk fungerar som den ska. Innan du använder återställningspartitionen bör du kopiera dina datafiler (såsom Outlook PST filer) till en USB-enhet eller en nätverksenhet och notera alla anpassade konfigurationer (såsom nätverksinställningar).

Återställningspartitionen är ett utrymme som reserverats på din hårddisk och som används för att återställa ditt operativsystem, drivrutiner och verktyg som installerats på datorn från fabriken.

### Återställning av OS till standardpartition från fabrik (F9 återställning)

**VARNING!** Radera INTE partitionen som heter "RECOVERY." Återställningspartitionen är skapad på fabriken och kan inte återställas av användaren om den raderas. Ta systemet till ett auktoriserat ASUS servicecenter om du har problem med återställningsprocessen.

#### Återställning av OS till standardpartition från fabrik (F9 återställning):

- 1. Tryck på [F9] under start.
- 2. Välj **Windows setup [EMS Enabled**] när denna post visas och tryck på [Enter].
- 3. Välj önskat språk och klicka på Nästa.
- 4. Välj Återställ OS till standardpartitionen och klicka på Nästa.
- 5. Standardpartitionen från fabrik kommer att visas. Klicka på **Nästa**.

6. Data på standardpartitionen kommer att rensas. Klicka på **Återställ** för att starta systemåterställningen.

**OBS:** Du kommer att förlora alla dina data på den valda partitionen. Se till att du säkerhetskopierar dina viktiga data innan.

7. När återställningen är klar tryck på **Reboot** för att starta om systemet.

#### Säkerhetskopiera Fabriksstandard datamiljö till en USBenhet (F9 säkerhetskopiera)

# Säkerhetskopiera Fabriksstandard datamiljö till en USB-enhet (F9 säkerhetskopiera):

- 1. Upprepa steg Step 1-4 i föregående avsnitt.
- 2. Välj Säkerhetskopiera fabriksmiljön till en USB-enhet och klicka på Nästa.
- 3. Anslut en USB-enhet till din dator och påbörja säkerhetskopieringen fabriksstandardmiljön.

**OBS:** Storleken som krävs på den anslutan USB-lagringsenheten bör vara större än 15 GB. Den verkliga storleken kan variera beroende på din datormodell.

4. Välj en önskad USB-lagringsenhet om du har fler än en USBlagringsenhet ansluten till din PC och klicka på **Nästa**.

**OBS:** Om det redan finns en partition med korrekt storlek på den valda USB-lagringsenheten (exempelvis en partition som har används som säkerhetskopieringspartition) kommer systemet att visa denna partition automatiskt och återanvända den för säkerhetskopiering.

5. Baserat på de olika situationerna i föregående steg kommer data på den valda USB-lagringsenheten eller på den valda partitionen att rensas bort. Klicka på **Säkerhetskopiera** för att börja säkerhetskopiera.

Du kommer att förlora alla data på den valda USB-lagringsenheten eller på den valda partitionen. Se till att du säkerhetskopierar dina viktiga data innan.

6. När säkerhetskopieringen av standardmiljön från fabrik är klar tryck på **Reboot** för att starta om systemet.

# Återställningsalternativ i Windows®8

# Återställning av din PC

Alternativet **Reset your PC (återställ datorn)** återställer datorn till standardinställning från fabrik.

VIKTIGT! Säkerhetskopiera alla dina data innan detta alternativ används.

#### Återställning av din PC:

1. Tryck på <**F9**> under start.

**VIKTIGT!** För att gå igenom POST, följ något av de sätt som beskrivs i sektionen *Snabböppning av BIOS* i kapitel 3.

- 2. Från skärmen klicka på Troubleshoot (felsökning).
- 3. Välj Reset your PC (återställ datorn).
- 4. Klicka på **Next (Nästa)**.
- 5. Välj Only the drive where the Windows is installed (endast enheten där Windows är installerat).
- 6. Välj Just remove my files (ta bara bort mina filer).
- 7. Klicka på Reset (återställ).

# Återställning från en systembildfil

Du kan skapa en USB-återställningsenhet och använda denna för att återställa PCs inställningar.

#### Skapa en USB-återställningsenhet

**VIKTIGT!** Din USB-lagringsenhet måste ha minst 8 GB tillgängligt utrymme eller såsom fastställs på inställningsskärmen.

**VARNING!** Alla filer på USB-lagringsenheten kommer att tas bort permanent under processen. Innan du fortsätter, se till att du har säkerhetskopierat alla viktiga data.

#### Skapa en USB-återställningsenhet:

1. Starta kontrollpanelen från skärmen Alla appar.

**OBS!** För detaljer se *Starta skärmen Alla appa*r under *Arbeta med Windows*<sup>®</sup> *appa*r.

- 2. Från kontrollpanelens System och säkerhet klicka på **Find and fix problems (hitta och fixa problem)**.
- Klicka på Recovery (återställning) > Create a recovery drive (skapa en återställningsenhet).
- 4. Klicka på Next (Nästa).

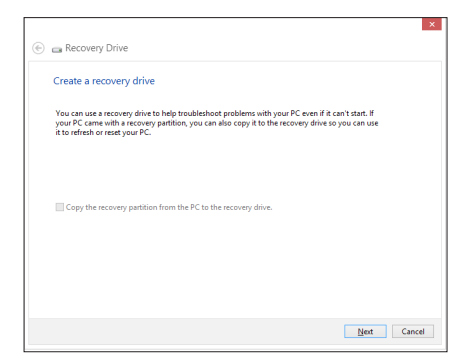

- Välj den USBlagringsenhet dit du vill kopiera återställningsfilerna.
- 6. Klicka på **Next (Nästa)**.

| 🛞 🝙 Recovery Drive                                                                      |             |
|-----------------------------------------------------------------------------------------|-------------|
| Select the USB flash drive                                                              |             |
| The drive must be able to hold at least 256 MB, and everything on the drive will be del | eted.       |
| Available drive(s)<br>L_{ <u>b}(Transcend)</u>                                          |             |
|                                                                                         |             |
|                                                                                         |             |
|                                                                                         |             |
|                                                                                         | Next Cancel |

- Klicka på Create (skapa). Vänta en stund tills processen är fullföljd.
- 8. När processen är klar klicka på **Finish (avsluta)**.

| 🝙 Recovery Driv                | re                                               |                       |                            |              |
|--------------------------------|--------------------------------------------------|-----------------------|----------------------------|--------------|
| Create the reco                | very drive                                       |                       |                            |              |
| A Everything on sure you've ba | the drive will be deleted.<br>cked up the files. | If you have any perso | nal files on this drive, m | ake          |
|                                |                                                  |                       |                            |              |
|                                |                                                  |                       |                            |              |
|                                |                                                  |                       |                            |              |
|                                |                                                  |                       |                            |              |
|                                |                                                  |                       |                            |              |
|                                |                                                  |                       |                            | Create Cance |

# Ta bort allt och återstallera Windows

Återställning av PC till dess fabriksinställningar kan göras med alternativet **Remove everything and reinstall (ta bort allt och återinstallera)** i datorns inställningar. Se stegen nedan för att använda detta alternativ.

**VIKTIGT!** Säkerhetskopiera alla dina data innan detta alternativ används.

**OBS:** Processen tar en stund att avsluta.

- 1. Starta Charm bar.
- 2. Klicka på Settings (inställningar) > Change PC Settings (ändra datorinställningar) > General (allmänt).
- 3. Rulla ned för att visa alternativet Remove everything and reinstall Windows (ta bort allt och återinstallera Windows). Under detta alternativ klicka på **Get Started (starta).**

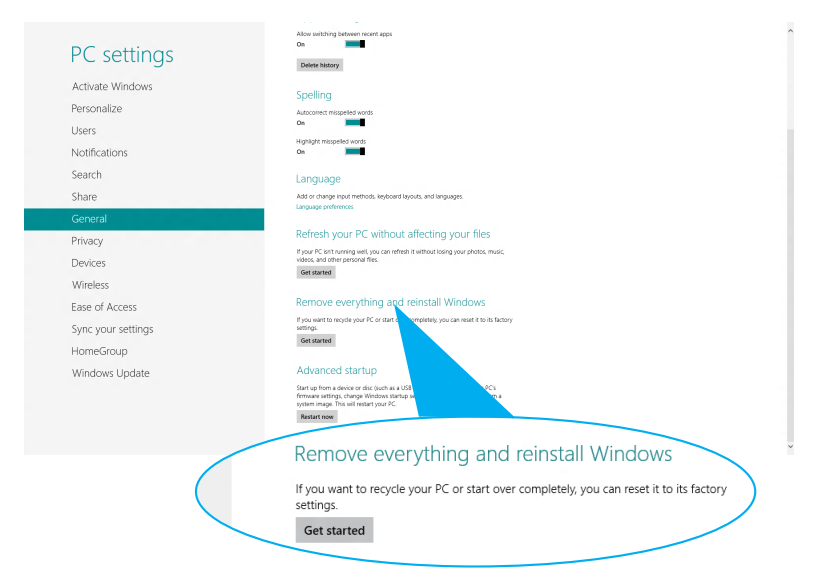

4. Följ instruktionerna på skärmen för att fullfölja återinstallationsoch återställningsprocessen.

# Bilagor Meddelanden

# REACH

UppfyllerREACH (Registration, Evaluation, Authorization, and Restriction of Chemicals (Registrering, Värdering, Behörighet och Begränsning)) reglerande regelverk, vi publicerar de kemiska substanserna i våra produkter på ASUS REACH webbsida på <u>http://csr.asus.com/english/REACH.htm</u>.

# ASUS återvinning / Återtagningstjänst

ASUS återvinning och återtagningsprogram kommer från vårt åtagande för att uppfylla den högsta standarden för att skydda vår miljö. Vi tror på att tillhandahålla lösningar för dig att kunna ta ansvar för återvinning av våra produkter, batterier och andra komponenter samt förpackningsmaterial. Gå till <u>http://csr.asus.</u> <u>com/english/Takeback.htm</u> för detaljerad återvinningsinformation i olika regioner.

# Beläggningsmeddelande

**VIKTIGT!** För att elektriskt isolera och bibehålla elsäkerheten används en beläggning för att isolera pekplattans hölje förutom på sidorna där ansluningarna är placerade.

# **Federal Communications Commission Statement**

Denna enhet uppfyller FCC regler avsnitt 15. Användning lyder under följande två villkor:

- Denna utrustning får inte orsaka skadliga störningar och
- Denna utrustning måste acceptera alla mottagna störningar, inklusive störningar som kan orsaka oönskad användning.

Denna utrustning har testats och funnits uppfylla med de begränsningar för klass B digital enhet, enligt avsnitt 15 av Federal Communications Commission (FCC) regler. Dessa begränsningar är konstruerade för att ge resonabelt skydd mot skadliga störningar i en bostadsinstallation. Denna utrustning genererar, använder och kan utstråla radiofrekvensenergi och, om den inte installeras och används enligt instruktionerna, orsaka skadliga störningar på radiokommunikationer. Det finns emellertid inga garantier att störningar inte kommer att ske i en särskild installation. Det finns emellertid inga garantier att störningar inte kommer att ske i en särskild installation.

- Rikta om eller placera om mottagarantennen.
- Öka avståndet mellan utrustningen och mottagaren.
- Anslut utrustningen till ett uttag i en annan elkrets än som mottagaren är ansluten till.
- Rådfråga återförsäljaren eller en erfaren radio/TV tekniker för hjälp.

**FÖRSIKTIGHET:** Ändringar eller modifieringar som inte uttryckligen godkänts av DEN SOM GES RÄTTEN ATT ANVÄNDA denna produkt kan upphäva användarens behörighet att använda denna utrustning.

### Varning för RF-exponering

Denna utrustning måste installeras och användas i enlighet med medföljande instruktioner, och antennen/antennerna som används för denna sändare måste monteras på ett avstånd av minst 20cm från varje person. De får inte placeras eller användas tillsammans med annan antenn eller sändare. Slutanvändare och installatörer måste ges instruktioner om antennmontering och villkor för sändarens drift för att på ett tillfredsställande sätt kunna uppfylla krav på RF-exponering.

# Deklaration om överensstämmelse (R&TTE direktiv 1999/5/EC)

Följande poster fullständiga och anser relevanta och tillräckliga:

- Väsentliga krav såsom i [Artikel 3]
- Skyddskrav för hälsa och säkerhet såsom i [Artikel 3.1a]
- Test för elektrisk säkerhet i enlighet med [EN 60950]
- Skyddskrav för elektromagnetisk kompatibilitet i [Artikel 3.1b]
- Test för elektromagnetisk kompabilitet i [EN 301 489-1] & [EN 301 489-17]
- Effektiv användning av radiospektrumet såsom i [Article 3.2]
- Radiotest avpassad enligt [EN 300 328-2]

## Frankrike begränsade trådlösa frekvensband

En del områden i Frankrike har begränsade frekvensband. Det värsta fallet av max tillåten ström inomhus är:

- 10mW för hela 2.4 GHzbandet (2400 MHz–2483.5 MHz)
- 100mW för frekvenser mellan 2446.5 MHz och 2483.5 MHz

**OBS:** Kanalerna 10 till 13 inbegripet verkar i bandet 2446.6 MHz till 2483.5 MHz.

Det finns få möjligheter till användning utomhus: På privat egendom eller på den privata egendomen för offentliga personer, är användning föremål för en preliminär tillåtelseprocedur från Försvarsministeriet, med max tillåten ström på 100mW i bandet 2446.5–2483.5 MHz. Användning utomhus på allmän egendom är inte tillåtet.

I avdelningarna som listas nedan för hela 2.4 GHzbandet:

- Max tillåten ström inomhus är 100mW
- Max tillåten ström utomhus är 10mW

Avdelningar inom vilka användning av 2400–2483.5 MHzbandet är tillåtet med en EIRP på mindre än 100mW inomhus och mindre än 10mW utomhus:

| 01 | Ain                 | 02 | Aisne                    | 03 | Allier         |
|----|---------------------|----|--------------------------|----|----------------|
| 05 | Hautes Alpes        | 08 | Ardennes                 | 09 | Ariège         |
| 11 | Aude                | 12 | Aveyron                  | 16 | Charente       |
| 24 | Dordogne            | 25 | Doubs                    | 26 | Drôme          |
| 32 | Gers                | 36 | Indre                    | 37 | Indre et Loire |
| 41 | Loir et Cher        | 45 | Loiret                   | 50 | Manche         |
| 55 | Meuse               | 58 | Nièvre                   | 59 | Nord           |
| 60 | Oise                | 61 | Orne                     | 63 | Puy du Dôme    |
| 64 | Pyrénées Atlantique | 66 | Pyrénées<br>Orientales   | 67 | Bas Rhin       |
| 70 | Haute Saône         | 71 | Saône et Loire           | 75 | Paris          |
| 82 | Tarn et Garonne     | 84 | Vaucluse                 | 88 | Vosges         |
| 89 | Yonne               | 90 | Territoire de<br>Belfort | 94 | Val de Marne   |

Det här kravet kommer med stor sannolikhet att ändras med tiden, och göra det möjligt för dig att använda ditt trådlösa LANkort inom fler områden i Frankrike. Vänligen kontrollera med ART för senaste information (www.art-telecom.fr).

OBS: Ditt WLANkort sänder mindre än 100mW, men mer än 10mW.

## Informationsmeddelande om överensstämmelse med Canadian Department of Communications (Canadian Department of Communications Statement)

Denna digitala apparat överskrider inte Klass B-gränserna för radiobrus från digital apparat, som anges i Radio Interference Regulations of the Canadian Department of Communications. Denna Klass B digitala apparat uppfyller kanadensiska ICES-003

## IC:s strålningsexponeringsdeklaration för Kanada

Denna utrustning uppfyller IC:s strålningsgränsvärden som fastställts för en okontrollerad miljö.För fortsatt uppfyllande av IC RF-exponeringskrav ska direktkontakt med sändarantennen under sändning undvikas. Slutanvändare måste följa de specifika driftsinstruktionerna för tillfredsställande uppfyllelse av radiostrålningskraven.

Hantering gäller under följande två villkor:

- Denna enhet får inte orsaka störningar och
- Denna enhet måste acceptera störningar, inklusive störningar som kan orsaka oönskad funktion hos enheten.

# **CE** Märkesvarning

# **C E** CE märkning för enheter utan trådlös LAN/Bluetooth

Den levererade versionen av denna enhet uppfyller kraven hos EEC direktiven 2004/108/EG "Elektromagnetisk kompatibilitet" och 2006/95/EC "Lågspänningsdirektivet"

# €€

#### CE märkning för enheter med trådlös LAN/ Bluetooth

Denna utrustning uppfyller kraven hos Direktiv 1999/5/EG för Europeiska parlamentet och kommissionen från den 9 mars 1999 om radioutrustning och telekommunikationsutrustning och om ömsesidigt erkännande av utrustningens överensstämmelse.

## Trådlös driftkanal för olika domäner

| N. Amerika  | 2.412-2.462 GHz | Kanal 01 till kanal 11 |
|-------------|-----------------|------------------------|
| Japan       | 2.412-2.484 GHz | Kanal 01 till kanal 14 |
| Europa ETSI | 2.412-2.472 GHz | Kanal 01 till kanal 13 |

#### **ENERGY STAR-efterlevande produkt**

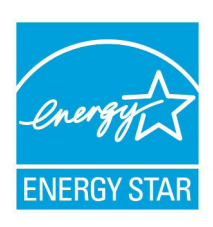

ENERGY STAR är ett samarbetsprogram mellan amerikanska EPA (Environmental Protection Agency) och amerikanska energidepartementet för att hjälpa oss alla att spara pengar och skydda miljön genom energieffektiva produkter och metoder.

Alla ASUS-produkter som är märkta med ENERGY STAR-logotypen efterlever ENERGY STAR-

standarden, och funktionen för strömhantering är aktiverad som standard. Monitorn och datorn försätts automatiskt i vila efter 15 och 30 minuter av användarinaktivitet. För att väcka datorn klicka med musen eller tryck på någon knapp på tangentbordet

Gå till <u>http://www.energy.gov/powermanagement</u> för utförlig information om strömhantering och dess fördelar för miljön. Du kan också gå till <u>http://www.energystar.gov</u> för utförlig information om ENERGY STAR-samarbetsprogrammet.

**OBS:** Energy Star stöds INTE av Freedos- och Linux-baserade produkter.

# **ASUS kontaktinformation**

#### ASUSTeK COMPUTER INC.

Adress Telefon Fax E-post Webbplats 15 Li-Te Road, Peitou, Taipei, Taiwan 11259 +886-2-2894-3447 +886-2-2890-7798 info@asus.com.tw www.asus.com.tw

#### Teknisk support

| Telefon        | +86-21-38429911  |
|----------------|------------------|
| Online-support | support.asus.com |

#### ASUS COMPUTER INTERNATIONAL (Amerika)

Adress Telefon Fax Webbplats 800 Corporate Way, Fremont, CA 94539, USA +1-812-282-3777 +1-510-608-4555 usa.asus.com

#### Teknisk support

| Telefon        | +1-886-678-3688  |
|----------------|------------------|
| Support-fax    | +1-812-284-0883  |
| Online-support | support.asus.com |

#### ASUS COMPUTER GmbH (Tyskland och Österrike)

| Adress         | Harkort Str. 21-23, D-40880 Ratingen, Germany |
|----------------|-----------------------------------------------|
| Fax            | +49-2102-959911                               |
| Webbplats      | www.asus.de                                   |
| Online-kontakt | www.asus.de/sales                             |
|                |                                               |

#### Teknisk support

| Telefon        | +49-1805-010923*  |
|----------------|-------------------|
| Support-fax    | +49-2102-9599-11* |
| Online-support | support.asus.com  |

\* EUR 0,14/minut från en fast telefon i Tyskland; EUR 0,42/minut från en mobiltelefon.

| Tillverkare              | ASUSTeK Computer Inc. |                                                         |  |
|--------------------------|-----------------------|---------------------------------------------------------|--|
|                          | Tel:                  | +886-2-2894-3447                                        |  |
|                          | Address:              | No. 150, LI-TE RD., PEITOU, TAIPEI 112,<br>TAIWAN R.O.C |  |
| Auktoriserad             | ASUSTeK Computer GmbH |                                                         |  |
| representant i<br>Europa | Address:              | HARKORT STR. 21-23, 40880 RATINGEN, GERMANY             |  |